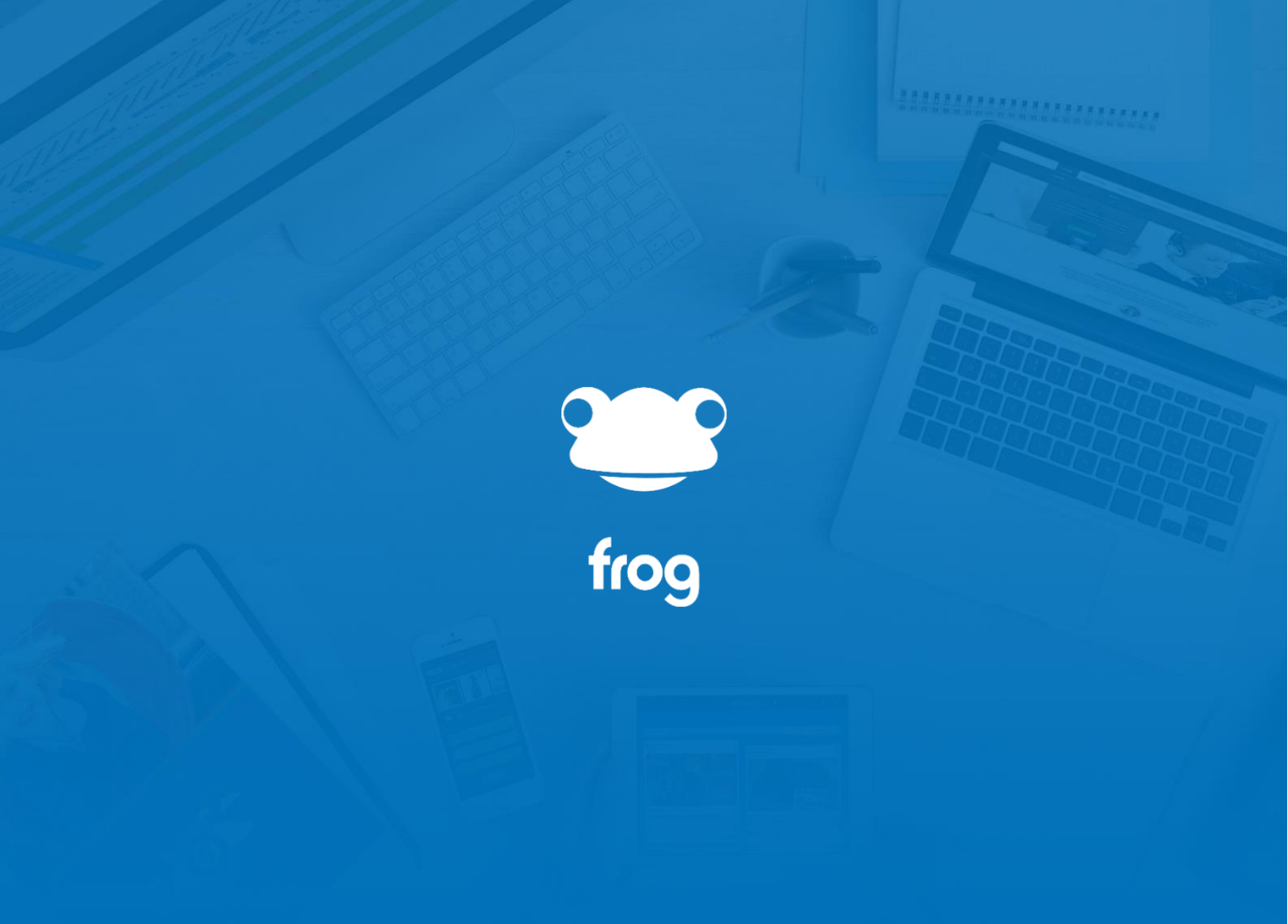

Clear Browser Cache The following guide will enable users to clear down cookies and cached image files from a variety of browsers on a Mac device.

Links: <u>Chrome</u> <u>Firefox</u> <u>Edge</u> <u>Safari</u>

#### Chrome

From the menu bar across the top of the screen, click on Chrome and then "Clear Browsing Data"

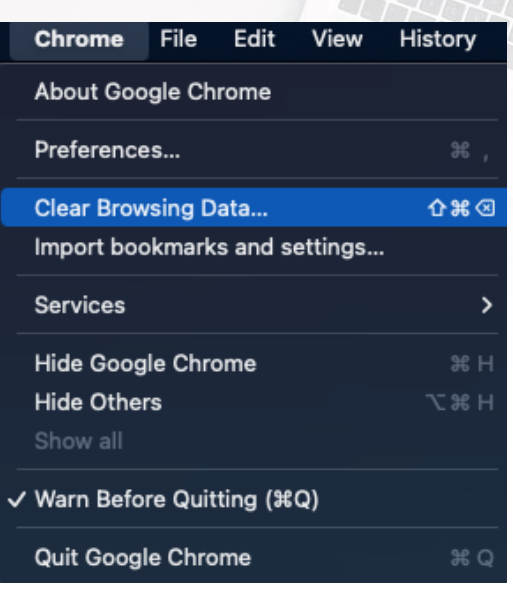

On the following screen, click on Advanced

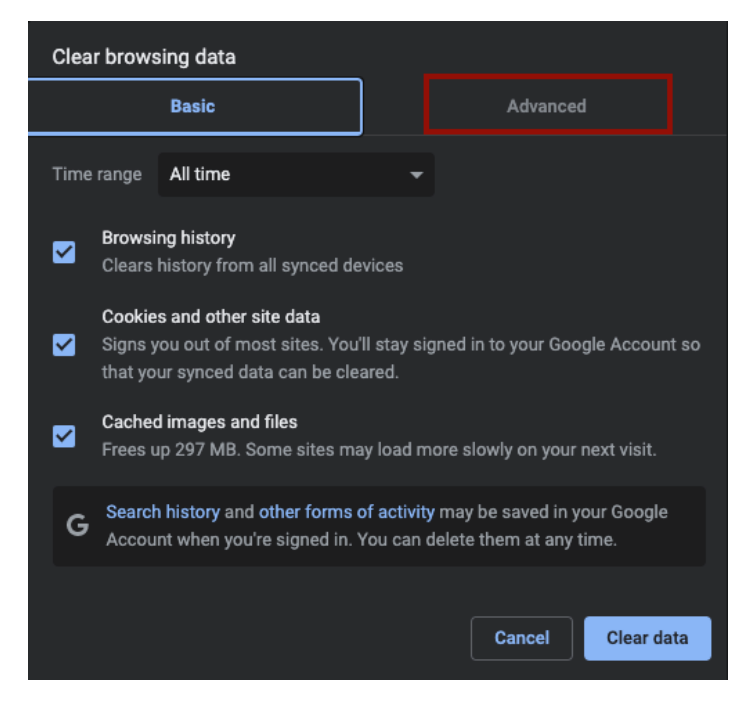

Click on Time range and from the drop down select "All time"

Place a tick in the following ensuring all other options are unticked:

Cookies and other site data Frog Education Ltd | G Mill, Dean Clough Mills, Halifax, HX3 5AX, United Kingdom Phone: +44(0)1422 250800 | Email: hello@frogeducation.com | Web: www.frogeducation.com

#### Cached images and files

| Clear browsing data |                                                               |                                    |  |  |
|---------------------|---------------------------------------------------------------|------------------------------------|--|--|
|                     | Basic                                                         | Advanced                           |  |  |
| Time                | e range All time                                              | •                                  |  |  |
|                     | Browsing history<br>887 items (and more on synced             | devices)                           |  |  |
|                     | Download history<br>2 items                                   |                                    |  |  |
|                     | Cookies and other site data<br>From 1,056 sites (you won't be | signed out of your Google Account) |  |  |
|                     | Cached images and files<br>297 MB                             |                                    |  |  |
|                     | Passwords and other sign-in da<br>None                        | ta                                 |  |  |
|                     | Auto-fill form data                                           |                                    |  |  |
|                     |                                                               | Cancel Clear data                  |  |  |

Click on "Clear data" at which point the cookies and cached image file will be deleted.

### Firefox

From the menu bar across the top of the screen, click on Firefox and then Preferences

| Firefox       | File | Edit |  |  |
|---------------|------|------|--|--|
| About Firefox |      |      |  |  |
| Preferenc     | ж,   |      |  |  |
| Services      |      | >    |  |  |
| Hide Firef    | fox  | ЖН   |  |  |
| Hide Othe     | ers  | ∼жн  |  |  |
| Show All      |      |      |  |  |
| Quit Firef    | ox   | жQ   |  |  |

From the left-hand menu, click on "Privacy & Security"

| юි General                 | General                                         |              |
|----------------------------|-------------------------------------------------|--------------|
| Home                       | Startup                                         |              |
| Q Search                   | Open previous windows and tabs                  |              |
| Privacy & Security         | Always check in Pileiox is your default browser | Make Default |
| Sync                       | Privacy & Security                              |              |
| <b>m</b> More from Mozilla | Tabs                                            |              |

Scroll down to the section titled "Cookies and Site Data" and then click on "Clear Data..."

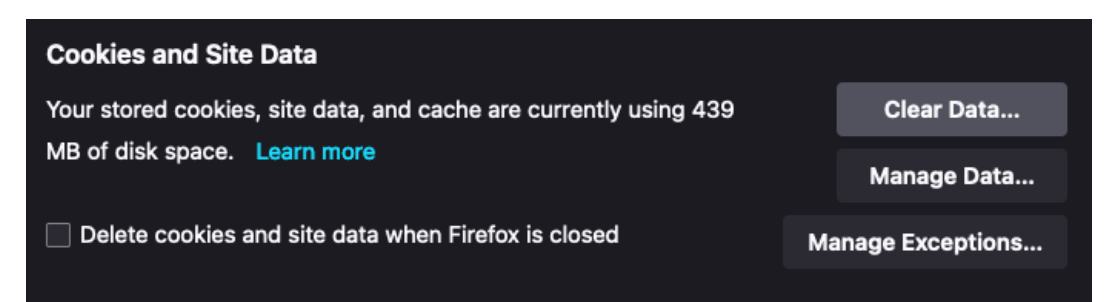

Ensure the following options are selected and then click on "Clear"

Frog Education Ltd|G Mill, Dean Clough Mills, Halifax, HX3 5AX, United KingdomPhone: +44(0)1422 250800|Email: hello@frogeducation.com|Web: www.frogeducation.com

Cookies and Site Data Cached Web Content

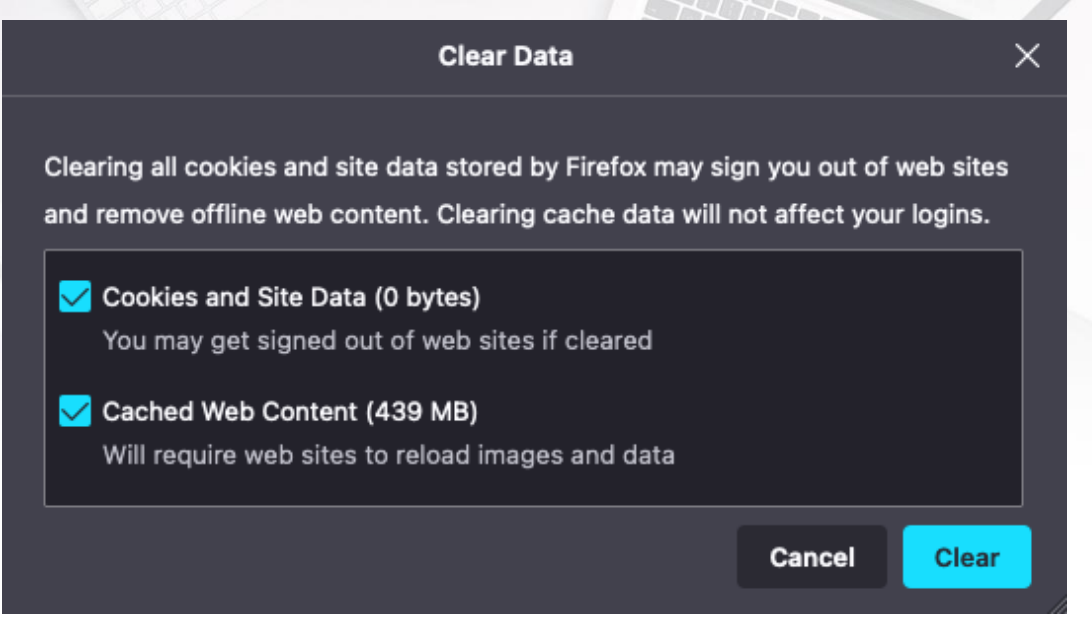

# Edge

From the menu bar across the top of the screen, click on Microsoft Edge and then "Clear Browsing Data"

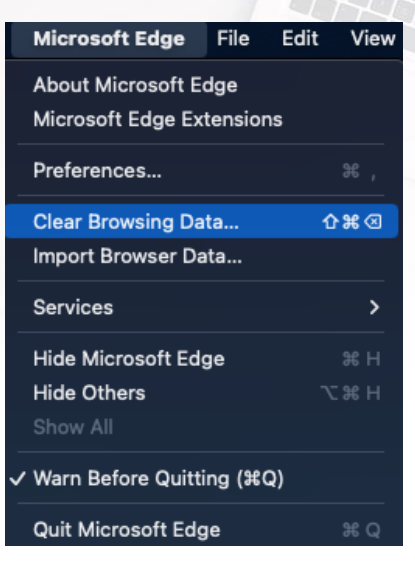

On the following screen, Click on Time range and from the drop down select "All time".

Place a tick in the following ensuring all other options are unticked:

Cookies and other site data

Cached images and files

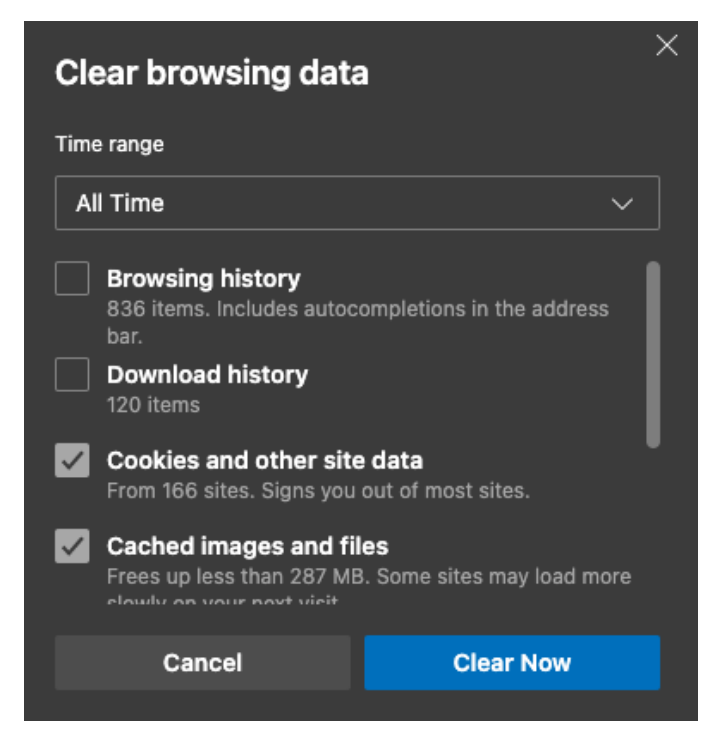

Click on "Clear Now" at which point the cookies and cached image file will be deleted.

Frog Education Ltd|G Mill, Dean Clough Mills, Halifax, HX3 5AX, United KingdomPhone: +44(0)1422 250800|Email: hello@frogeducation.com|Web: www.frogeducation.com

## Safari

From the menu bar across the top of the screen, click on Safari and then "Preferences"

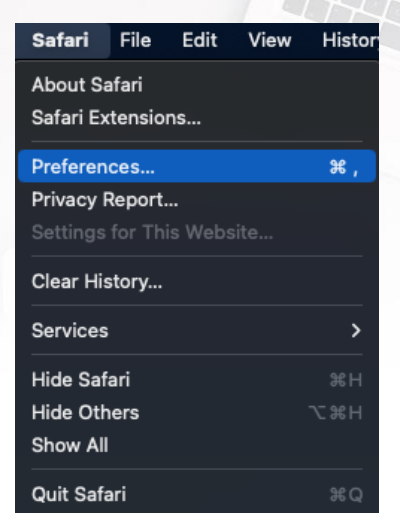

Click on the Privacy tab and then click on "Manage Website Data"

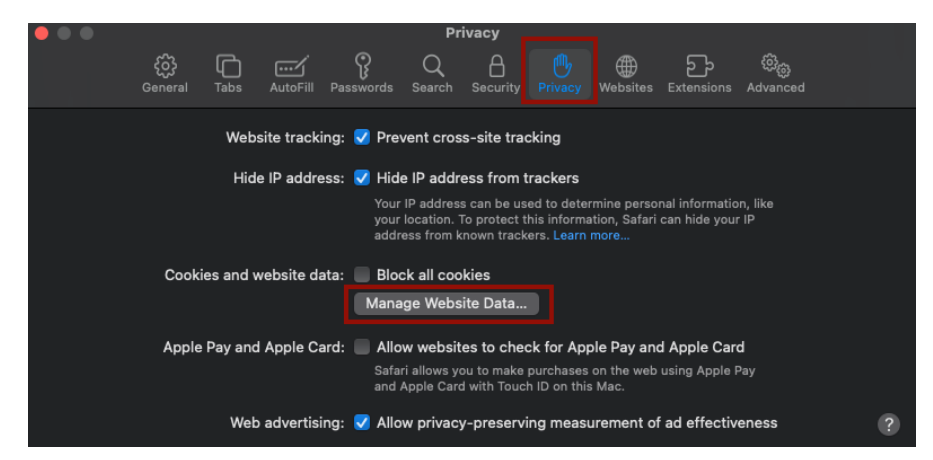

On the following screen, click on "Remove All" and then click on "Done"

| Q Search<br>These websites have stored data that can be used to track your browsing. Removing the data<br>may reduce tracking, but may also log you out of websites or change website behaviour. |                                         |  |  |
|----------------------------------------------------------------------------------------------------|-----------------------------------------|--|--|
|                                                                                                    | frogosdev.co.uk<br>Local Storage        |  |  |
| 6                                                                                                    | google.com<br>Cookies and Local Storage |  |  |
|                                                                                                    | sharepoint.com<br>Local Storage         |  |  |
|                                                                                                    | wizuda.com<br>Local Storage             |  |  |
|                                                                                                    | wonde.com<br>Cookies                    |  |  |
|                                                                                                    | youtube.com<br>Cookies                  |  |  |
|                                                                                                    | zoom.us<br>Cookies                      |  |  |
| Re                                                                                                    | move Remove All Done                    |  |  |

Frog Education Ltd|G Mill, Dean Clough Mills, Halifax, HX3 5AX, United KingdomPhone: +44(0)1422 250800|Email: hello@frogeducation.com|Web: www.frogeducation.com